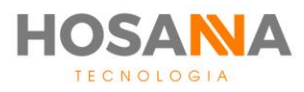

## PLATAFORMA

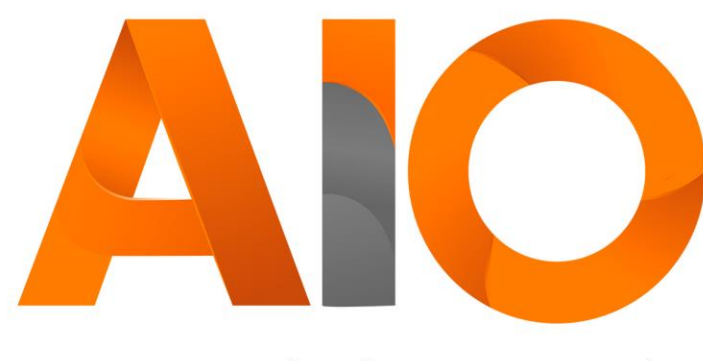

Omnichannel

# GESTÃO DE COMPROMISSOS

MANUAL DO USUÁRIO

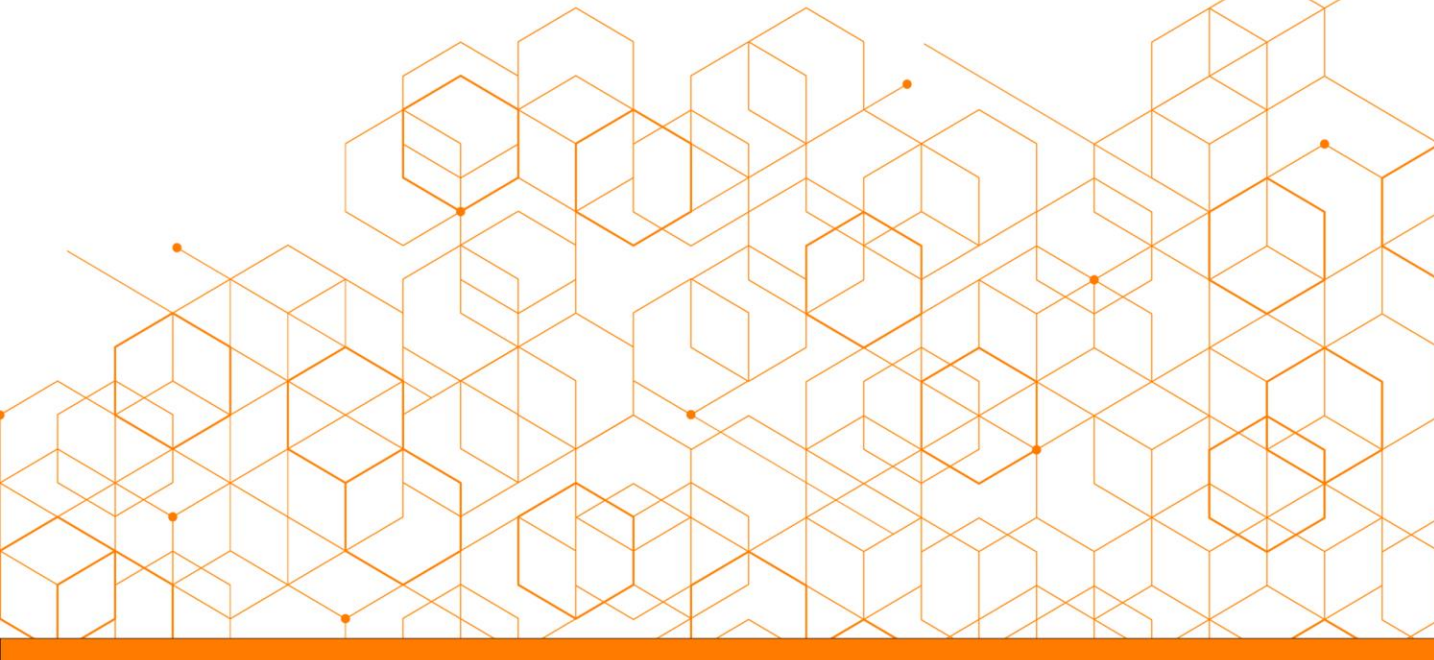

Versão do manual: V1.12/20

## **SUMÁRIO**

| COMPROMISSOS                         | 02 |  |
|--------------------------------------|----|--|
| Barra de Ferrame <mark>ntas</mark>   | 02 |  |
| Criar Novo Comp <mark>romisso</mark> | 03 |  |
| Modo de Visualiz <mark>ação</mark>   | 05 |  |
| Agenda Compart <mark>ilhada</mark>   | 06 |  |
| Status de Compromisso                |    |  |
| Compromisso em Atraso                | 07 |  |

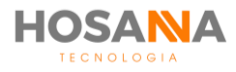

## COMPROMISSOS

O Módulo Compromissos permite que você realize a gestão completa de todos os seus compromissos agendados. Esses compromissos podem ser agendados automaticamente através da classificação de chamada, criados manualmente, alterados e/ou cancelados por você ou outros usuários com permissão atribuída pelo supervisor.

## **BARRA DE FERRAMENTAS:**

A Barra de Ferramentas fornece a você o acesso a todas as funções e recursos do módulo Compromissos:

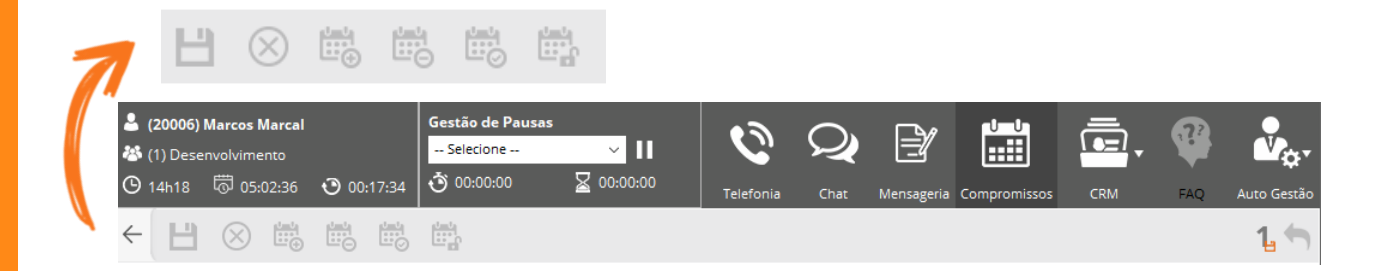

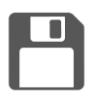

**SALVAR ALTEAÇÃO** Cria um novo compromisso.

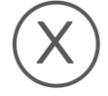

**CANCELAR ALTERAÇÃO** Cancela o compromisso

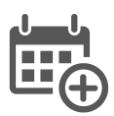

**NOVO COMPROMISSO:** Cria um novo compromisso.

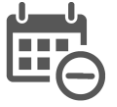

**CANCELAR ESTE COMPROMISSO** Cancela o compromisso

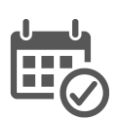

**COMPROMISSOS CONCLUÍDOS** Visualiza compromissos concluídos.

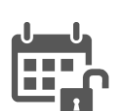

REABRIR COMPROMISSO CANCELADO

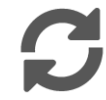

**ATUALIZAR LISTA:** Atualiza lista de compromissos.

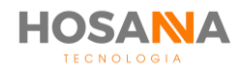

## CRIAR NOVO COMPROMISSO:

Para criar um novo Compromis<mark>so de form</mark>a m<mark>anual, clique n</mark>o ícone "**Criar Novo Compromisso**". O AiO! Agent exibirá uma nova aba com as informações abaixo:

| ← 💾 ⊗            |                                    |           | 1 🕤                            |
|------------------|------------------------------------|-----------|--------------------------------|
| ADICIONA         | R COMPROMISSO                      |           | Status do Compromisso<br>Ativo |
| INFORMAÇÕES      |                                    | ΑΝΟΤΑÇÕES |                                |
| Usuário          | Marcos Marcal                      |           | •                              |
| Assunto          |                                    |           |                                |
| Tipo do Compr.   | Público O Privado                  |           |                                |
| Local            |                                    |           |                                |
| Telefone 🖉       | E E                                | 1         |                                |
| Data             | <b>18/12/2020</b> 31 O dia inteiro |           |                                |
| Hora de Início   | 10:54                              |           |                                |
| Hora de Término  | 11:54                              |           |                                |
| Habilitar Alerta | 🕱 15 minutos                       |           |                                |
| Auto Execução    |                                    |           | ~                              |

USUÁRIO: Defina o responsável pelo compromisso;

ASSUNTO: Defina o título do compromisso;

TIPO DO COMPROMISSO: Defina o tipo do compromisso:

- Público: Qualquer usuário do compartilhamento terá acesso às informações.
- **Privado:** Somente o responsável pelo compromisso pode visualizar o conteúdo.

LOCAL: Defina o local do compromisso;

TELEFONE: Preencha o campo com o telefone ou altere a forma de contato\*;

DATA E HORA: Defina a data e o horário de início e fim do compromisso;

HABILITAR ALERTA: Se você optar por habilitar alerta, a plataforma exibirá um

alerta de acordo com o tempo selecionado;

AUTO EXECUÇÃO: Auto executa discagens automaticamente;

ANOTAÇÕES: Descreva os detalhes sobre o compromisso.

\* Alterar forma de contato: Você pode selecionar uma forma de contato entre Telefone, E-mail, Conferência e Mensagem.

**Executar Ação:** Esta opção é capaz de executar uma ação de forma rápida. A ação pode ser alterada de acordo com a seleção do campo. Nos casos de Telefone, o ícone funciona como discagem rápida. Para E-mail, o AiO! Agent abre uma nova janela de e-mail com o campo de destinatário já preenchido.

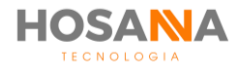

#### Observe abaixo os botões de açã<mark>o dentro do compromiss</mark>o:

|   |     |              |   |            |            | P Salvar alteração                |    |
|---|-----|--------------|---|------------|------------|-----------------------------------|----|
|   |     |              |   |            |            | 🛞 Cancelar alteração              |    |
|   | E.  | $\bigotimes$ |   |            |            | Criar novo compromisso            |    |
| 1 |     | 0            | ÷ | <u>ω</u> Θ | <u>⊡</u> ⊘ | Cancelar este compromisso         |    |
|   |     |              |   |            |            | Marcar compromisso como concluído |    |
|   |     |              |   |            |            | Reabrir compromisso cancelado     |    |
| ÷ | ₩ ⊗ |              |   |            |            |                                   | 1. |

Além da criação de forma manual, a Plataforma AiO! permite que você crie e agende compromissos de outras maneiras:

 AGENDAMENTO DE CHAMADA: Caso você opte por realizar um agendamento durante a classificação de chamadas, automaticamente a Plataforma adiciona um novo compromisso no seu calendário chamado "Retornar Contato".

Observação: O compromisso também é adicionado aos agendamentos de Chat e Mensageria Offline.

**CRIAR COMPROMISSO ATRAVÉS DO CRM:** Durante o gerenciamento de Contatos e Leads do módulo CRM do **AiO!** Agent, você é capaz de criar novos compromissos vinculados aos contatos ou leads:

| ADICIONA         | R COMPROMISSO               | Status do Comprom<br>Ativo |
|------------------|-----------------------------|----------------------------|
| INFORMAÇÕES      |                             | ANOTAÇÕES                  |
| Usuário          | Marcos Marcal 👻             | *                          |
| Assunto          |                             |                            |
| Tipo do Compr.   | Público O Privado           |                            |
| Local            |                             |                            |
| Telefone 🖉       | 0000000000                  |                            |
| Contato          | Marcos Marçal (000000004)   |                            |
| Data             | 18/12/2020 31 0 dia inteiro |                            |
| Hora de Início   | 11:12                       |                            |
| Hora de Término  | 12:12                       |                            |
| Habilitar Alerta | 🛛 15 minutos 🔹              |                            |
| Auto Execução    |                             |                            |

#### **CONTATO VINCULADO**

**Executar Ação:** Exibe uma janela do módulo **CRM** as informações do contato ou lead vinculado ao compromisso.

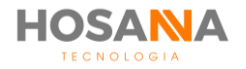

## MODO DE VISUALIZAÇÃO:

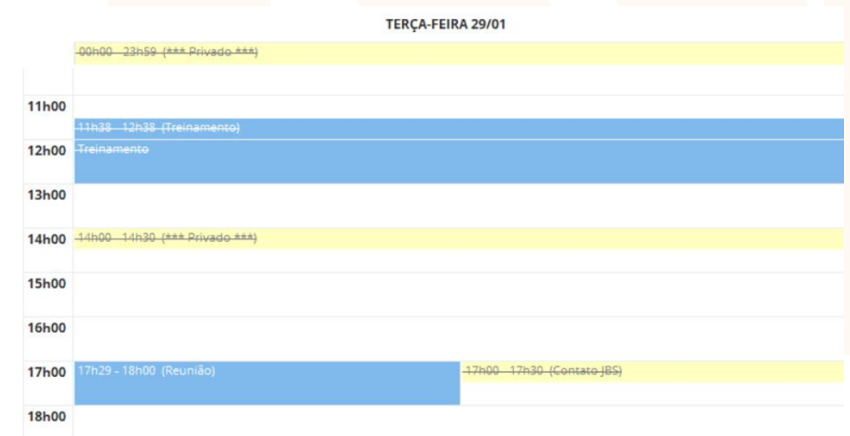

#### **VISUALIZAR DIA:**

15

Permite visualizar de forma diária.

| DOMINGO | SEGUNDA-FEIRA                        | TERÇA-FEIRA                                 | QUARTA-FEIRA              | QUINTA-FEIRA                         | SEXTA-FEIRA                  | SABADO |
|---------|--------------------------------------|---------------------------------------------|---------------------------|--------------------------------------|------------------------------|--------|
|         |                                      | 1                                           | 2                         | 3                                    | 4                            | 5      |
| 6       | 7                                    | 8<br>Retornar Co                            | 9                         | 10                                   | 11                           | 12     |
| 13      | 14                                   | <b>15</b><br>Retornar Co                    | 16<br>—Retornar Co        | 17<br>- Retornar Co                  | 18<br><u>*** Privado ***</u> | 19     |
| 20      | 21<br>Retornar Co                    | 22<br>—Retornar Co                          | 23<br>Retornar Co         | 24<br>Reunião                        | 25<br>Treinamento            | 26     |
|         | *** Privado ***                      | <u>Treinamento</u><br>e mais                | Reunião                   |                                      | Retornar Co                  |        |
| 27      | 28<br>Treinamento<br>*** Privado *** | 29<br><u>*** Privado ***</u><br>Treinamento | -Reunião                  | 31<br>*** Privado ***<br>Retornar co |                              | 2      |
| 3       | 4<br>Pe                              | 5<br>ermite v                               | <sup>³</sup><br>isualizar | de form                              | a mensa                      | 9      |

#### VISUALIZAR MÊS:

| VISUALIZAR RELATÓRIO: | 05/03/2019 | × 17h42-18h48 Reunião  |
|-----------------------|------------|------------------------|
|                       | 12/03/2019 | × 16h31-17h31 Reunião  |
|                       | 23/03/2019 | ✓ 00h00+23h59 Consulta |
|                       | 01/04/2019 | × 17h49-18h49 Reunião  |

Permite visualizar apenas os compromissos.

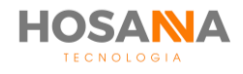

#### MANUAL DO USUÁRIO

## AGENDA COMPARTILHADA

Você é capaz de visualizar, edita<mark>r e/ou criar</mark> compromissos para outros usuários. As permissões de compartilhamento das agendas são definidas pelo Supervisor.

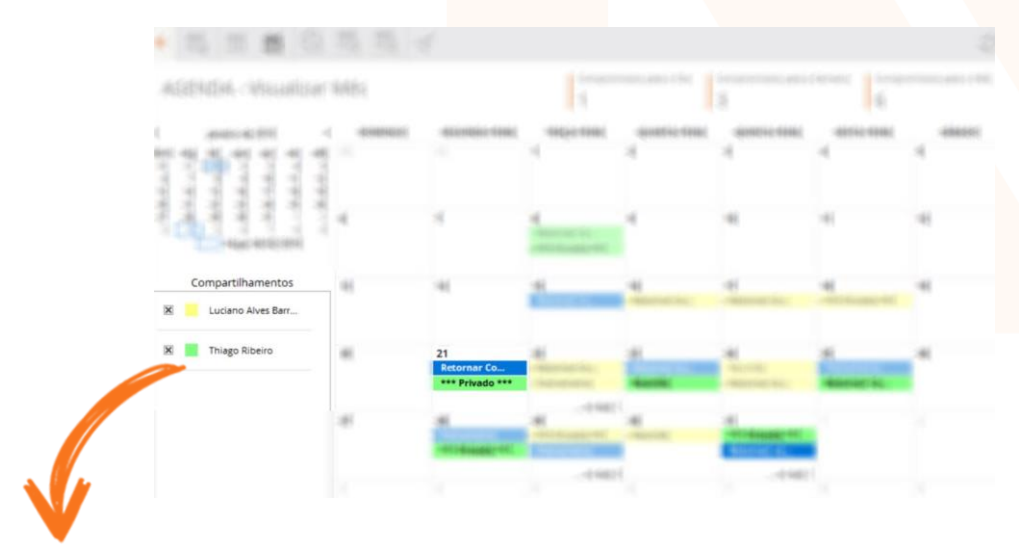

Dê um duplo clique no seletor de cores para definir uma cor para o usuário:

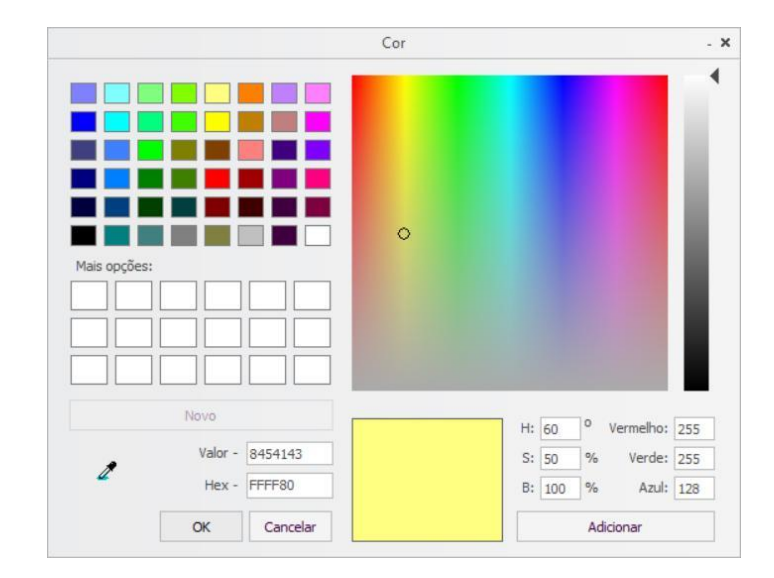

Em seguida, selecione uma cor de sua preferência na paleta de cores. A cor dos compromissos do usuário serão alteradas conforme a cor selecionada. Você é capaz de definir cores distintas para cada usuário do compartilhamento.

#### Observação: Por padrão a cor do seu próprio compromisso sempre será azul.

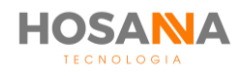

### **STATUS DO COMPROMISSO:**

## Compromisso Ativo

Compromisso Concluído

**Compromisso Cancelado** 

## **COMPROMISSOS EM ATRASO**

Sempre que houver compromissos vencidos a Plataforma exibirá uma notificação:

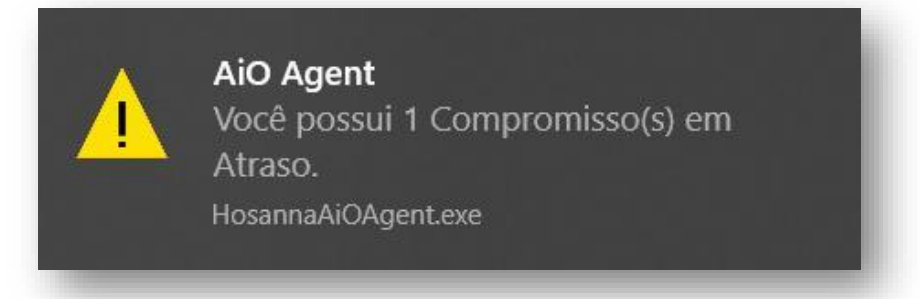

**Observação:** Ao Criar um compromisso o mesmo não poderá ser excluído. Você poderá marca-lo como concluído ou cancelado, essas ações irão apenas alterar o status do compromisso, mas não irá retirar o compromisso da sua agenda. Tenha sempre bastante atenção, pois, estas ações não podem ser revertidas.

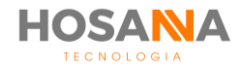

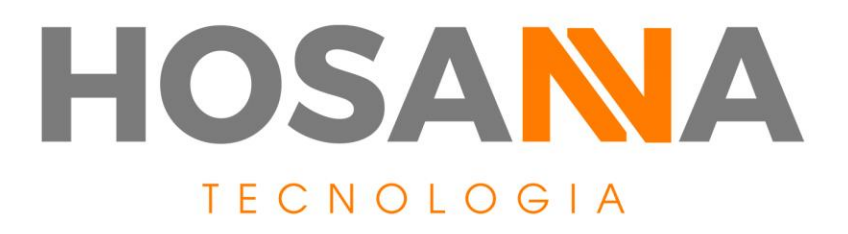

### WWW.HOSANNATECNOLOGIA.COM.BR

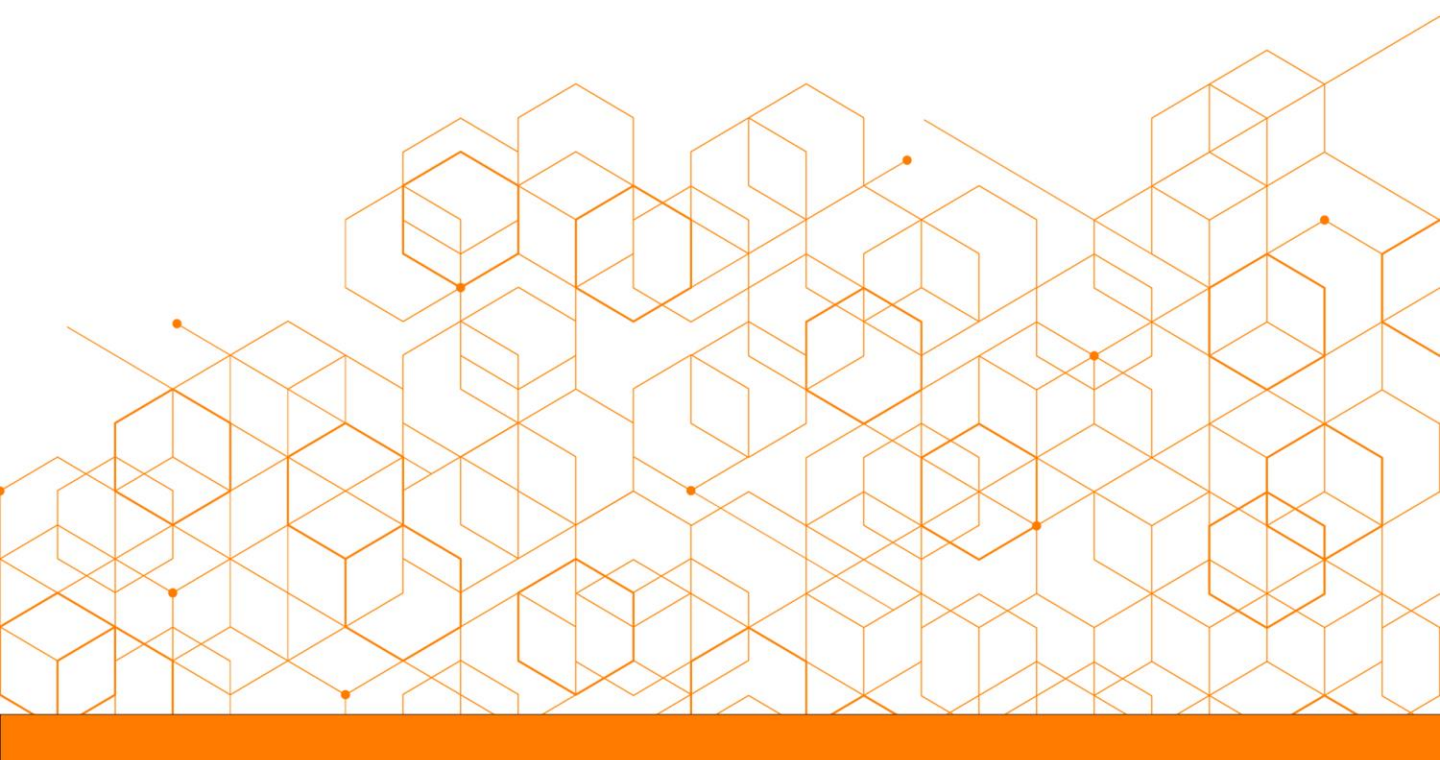